## HOW TO LOAD MONEY ONTO YOUR POLYCARD

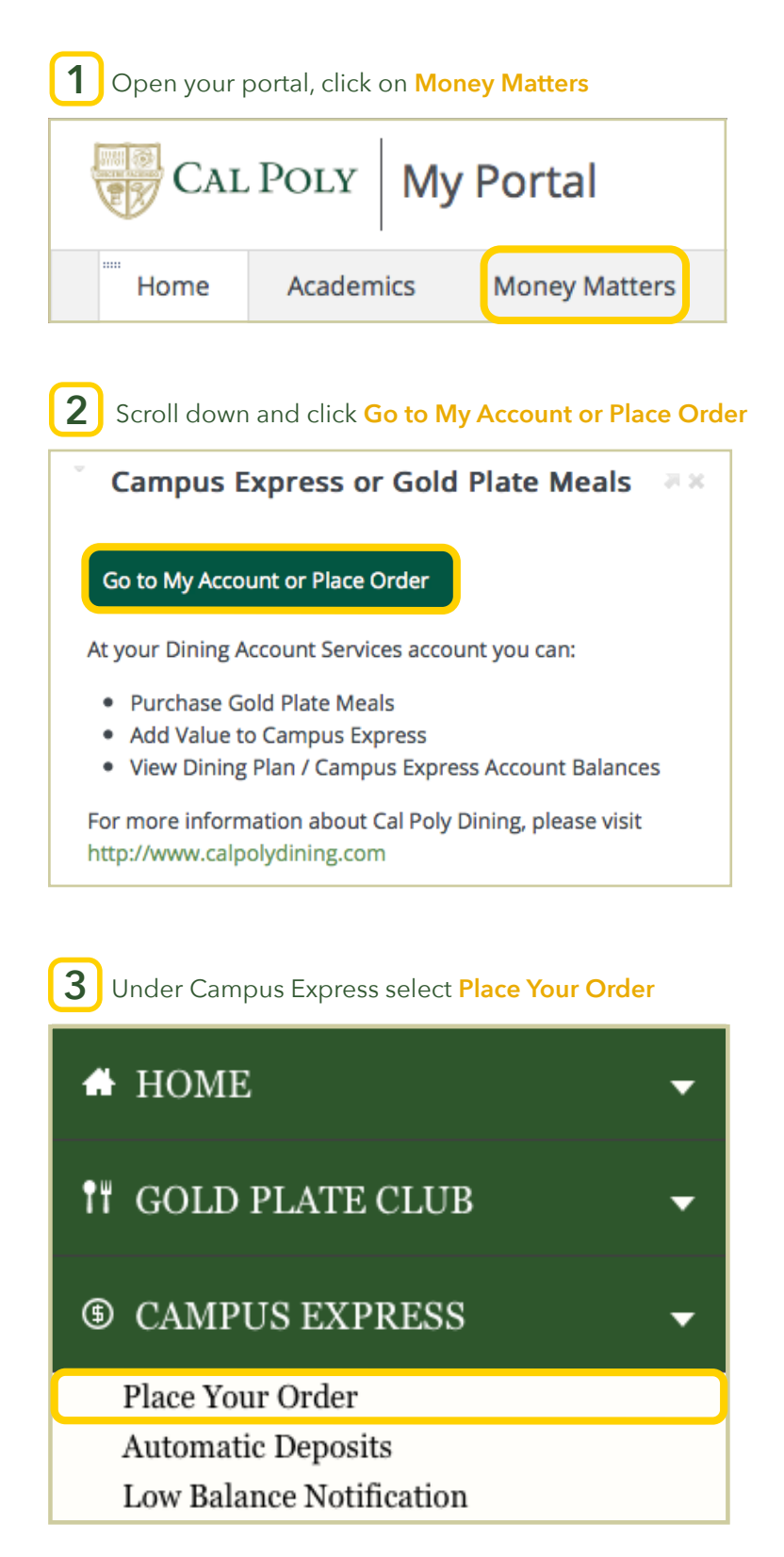

| Add Funds by Credit Card - Step 2 of 3<br>Add value to your Campus Express account and the funds will be available for immediate use through<br>your PolyCard (campus ID).<br>We accept the following credit cards: |
|----------------------------------------------------------------------------------------------------|
| Add value to your Campus Express account and the funds will be available for immediate use through your PolyCard (campus ID).<br>We accept the following credit cards:                                              |
| We accept the following credit cards:                                                                                                    |
|                                                                                                    |
|                                                                                                    |
|                                                                                                    |
| Account                                                                                                    |
| Campus Express Account                                                                                                    |
| Amount                                                                                                    |
| Other Amount                                                                                                    |
| 10                                                                                                    |

## Make sure to use the correct billing address and press **Pay** when you're done

| illing Informatio                                                | 1          |                        |                                 | * Requ         | ired field                | Your Orde              | ər            |
|------------------------------------------------------------------|------------|------------------------|---------------------------------|----------------|---------------------------|------------------------|---------------|
| irst Name *                                                      |            |                        |                                 |                |                           | Total amount           | \$20.00       |
| ast Name *                                                       |            |                        |                                 |                |                           |                        | φ20.00        |
| ddress *                                                         |            |                        |                                 |                |                           |                        |               |
| ity *                                                            |            |                        |                                 |                |                           |                        |               |
| ountry *                                                         | United Sta | tes of America         |                                 | ¢              |                           |                        |               |
| tate/Province *                                                  | California |                        | \$                              |                |                           |                        |               |
| p/Postal Code *                                                  |            |                        |                                 |                |                           |                        |               |
| hone Number *                                                    |            |                        |                                 |                |                           |                        |               |
| mail *                                                           | mchan32@   | alpoly.edu             |                                 |                |                           |                        |               |
| Payment D                                                        | etails 🔒   |                        |                                 |                |                           |                        |               |
| Payment D<br>Card Type *                                         | etails     |                        | Visa<br>Amex                    |                |                           | MasterCard<br>Discover |               |
| Payment D<br>Card Type *<br>Card Number<br>CVN                   | etails 🔒   | VISA                   | Visa<br>Amex<br>a three or four | r digit number | Discover<br>printed on th | MasterCard<br>Discover | credit cards. |
| Payment D<br>Card Type *<br>Card Number<br>CVN<br>Expiration Dat | etails a   | VISA<br>This code is a | Visa<br>Amex<br>a three or four | r digit number | Desc-ver                  | MasterCard<br>Discover | credit cards. |

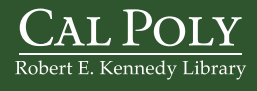